# Consent for Establishment for Green Category

| 1 | Name of Approval / NOC /<br>License/ Registration | Consent for Establishment for Green Category                                                                                                    |  |  |
|---|---------------------------------------------------|----------------------------------------------------------------------------------------------------|--|--|
| 2 | Competent Authority                               | Regional Office                                                                                                    |  |  |
| 3 | Applicability Criteria                            | New industrial unit falling under Green Category as per CPCB guidelines                                                                                                    |  |  |
| 4 | Stage                                             | Pre-Establishment                                                                                                    |  |  |
| 5 | SLA/ Number of Days                               | 7 days                                                                                                    |  |  |
| 6 | Documents Required                                | <ol> <li>Map indicating the site location with approach road including<br/>adjacent areas on all four sides duly marking nearby Villages,<br/>Water Tanks (Cheruvus / Kuntas), Forests, Other sensitive areas<br/>like Hospitals, Schools, Temples etc. or Topo plan or Google map<br/>or IP/IE/IDA layout duly marking the location of the industry.</li> <li>Site layout plan drawn to the scale clearly showing the greenbelt<br/>provision.</li> <li>Detailed process description along with a Flow Chart indicating<br/>sources of wastewater generation, treatment and disposal; air<br/>emissions and control systems; hazardous waste generation and<br/>disposal.</li> <li>Environmental Management Plan (EMP) for Industries/ Activities<br/>other than listed in EIA Notification, 2006.</li> <li>For the Industries / Projects listed in EIA Notification, 2006: Final<br/>Environmental Impact Assessment (EIA) &amp; Environmental<br/>Management Plan (EMP) report. A Copy of Environmental<br/>Clearance (EC) obtained from MoE &amp; F, Gol/ SEIAA, AP.</li> <li>In case of expansion: Condition-wise compliance status on<br/>conditions stipulated in CFE/CFO &amp; HWA order and Task Force<br/>directions for the existing unit along with supportive documents.<br/>Latest Analysis reports of Stack, inlet &amp; outlet of ETP and<br/>Hazardous waste, as applicable.</li> </ol> |  |  |
| 7 | Form Submission                                   | https://www.apindustries.gov.in/                                                                                                    |  |  |
| 8 | Procedure for getting<br>license                  | <ul> <li>An IT enabled platform will accept and electronically transfer applications to respective Competent Authorities as well as track &amp; monitor status of the application. Under this system,</li> <li>Step 1: The applicant shall register through the Single Desk provision on the Industries Department Portal.</li> <li>Step 2: On registration, applicant will be given a unique ID and password for future reference.</li> <li>Step 3: The application form along with prescribed attachments shall be uploaded online. The application can be tracked online through a built-in system as per guidance available in the Single Desk portal.</li> <li>Step 4: On receipt of application form, the system will automatically forward it to the concerned Regional Office of APPCB.</li> <li>Step 5: All the Regional Officers of APPCB will be provided online access to the Portal through a secure user id and password, to process the applications forwarded to them.</li> <li>Step 6: The permission to be given by the Board is site specific. The staff of the Regional Office inspects the proposed site of the industry and prepares an inspection report. It is forwarded to the concerned competent authority.</li> <li>Step 7: The competent authority (Regional office/ Zonal Office/ Head Office, APPCB), shall prepares the application and communicate the</li> </ul>       |  |  |

|   |                       | <ul> <li>decision (approval /rejection along with comments) and upload the same in the system within the prescribed time limit.</li> <li>Step 8: Once the request is approved by the concerned department, the applicant can take a printout of the approval</li> <li>Step 9: The responsibility of any delay in issuing the clearance on behalf of specific department shall lie with the HoD of that department.</li> <li>Step 10: Applicant will be given an option to file for all clearances at one/Multiple times.</li> <li>Step 11: Parallel Processing of clearances will be allowed to expedite closure of application process and the concerned departments shall issue clearances subject to obtaining other mandatory clearances.</li> <li>Step 12: At each stage of the application, an email and SMS alerts will be sent to the applicant.</li> </ul> |                                                                |                                              |              |
|---|-----------------------|----------------------------------------------------------------------------------------------------|----------------------------------------------------------------|----------------------------------------------|--------------|
|   |                       | Hierarchy                                                                                                    | Authority – Regional Of<br>Approval Hierarchy                  | Assessment type                              | Timeline     |
|   |                       | level                                                                                                    |                                                                |                                              | (days)       |
|   |                       | 1                                                                                                    | Regional Officer –<br>APPCB                                    | Review &<br>Inspection                       | 2            |
|   |                       | 2                                                                                                    | CTE Committee<br>Meeting chaired by<br>EE, APPCB &<br>Approval | Review of<br>Inspection report<br>& Approval | 5            |
|   |                       |                                                                                                    |                                                                |                                              |              |
| 9 | Fee & Mode of Payment | Prescribed fee<br>Desk Portal.                                                                                                    | e (as mentioned below) s                                       | hall be paid on-line th                      | rough Single |

### Fee Schedule

## **Revised CFE FEE STRUCTURE**

#### A. <u>CONSENT FOR ESTABLISHMENT (CFE) FOR INDUSTRIES AND PROJECTS UNDER</u> WATER ACT:

| Investmen                           | Red Category                                                                 |                                         | Orange Category                                                              |                                     | Green Category                                                               |                                         |
|-------------------------------------|------------------------------------------------------------------------------|-----------------------------------------|------------------------------------------------------------------------------|-------------------------------------|------------------------------------------------------------------------------|-----------------------------------------|
| t in Rs.<br>Cr                      | Rate of fee on<br>investment (%)<br>(Rounding off<br>to nearest<br>Rs.100/-) | With<br>Minimu<br>m<br>amount<br>of Rs. | Rate of fee on<br>investment (%)<br>(Rounding off<br>to nearest<br>Rs.100/-) | With<br>Minimum<br>amount<br>of Rs. | Rate of fee on<br>investment (%)<br>(Rounding off<br>to nearest<br>Rs.100/-) | With<br>Minimu<br>m<br>amount<br>of Rs. |
| 0 to 0.025                          | 0.4000000                                                                    |                                         | 0.2000000                                                                    | ~~                                  | 0.1000000                                                                    |                                         |
| Above 0.025<br>to 0.25              | 0.080000                                                                     | 1000.00                                 | 0.0400000                                                                    | 500.00                              | 0.0200000                                                                    | 300.00                                  |
| Above 0.25<br>to 0.50               | 0.0500000                                                                    | 2000.00                                 | 0.0250000                                                                    | 1000.00                             | 0.0125000                                                                    | 500.00                                  |
| Above 0.50<br>to 1.00               | 0.0500000                                                                    | 2500.00                                 | 0.0250000                                                                    | 1300.00                             | 0.0125000                                                                    | 600.00                                  |
| Above 1.00<br>to 3.00               | 0.1500000                                                                    | 15000.00                                | 0.0750000                                                                    | 7500.00                             | 0.0375000                                                                    | 3900.00                                 |
| Above 3.00<br>to 5.00               | 0.1800000                                                                    | 45000.00                                | 0.0900000                                                                    | 22500.00                            | 0.0450000                                                                    | 11400.00                                |
| Above 5.00<br>to 10.00              | 0.1800000                                                                    | 90000.00                                | 0.0900000                                                                    | 45000.00                            | 0.0450000                                                                    | 22500.00                                |
| Above 10.00<br>to 25.00             | 0.0900000                                                                    | 180000.00                               | 0.0450000                                                                    | 90000.00                            | 0.0225000                                                                    | 45000.00                                |
| Above 25.00<br>to 50.00             | 0.0600000                                                                    | 225000.00                               | 0.0300000                                                                    | 112500.00                           | 0.0150000                                                                    | 56400.00                                |
| Above 50.00<br>to 100.00            | 0.0450000                                                                    | 300000.00                               | 0.0225000                                                                    | 150000.00                           | 0.0112500                                                                    | 75000.00                                |
| Above<br>100.00<br>to 500.00        | 0.0180000                                                                    | 450000.00                               | 0.0090000                                                                    | 225000.00                           | 0.0045000                                                                    | 112500.00                               |
| Above<br>500.00<br>to 1000.00       | 0.0150000                                                                    | 900000.00                               | 0.0075000                                                                    | 450000.00                           | 0.0037500                                                                    | 225000.00                               |
| Above<br>1000.00<br>to<br>5000.00   | 0.0042000                                                                    | 1500000.00                              | 0.0021000                                                                    | 750000.00                           | 0.0010500                                                                    | 375000.00                               |
| Above<br>5000.00<br>to<br>10000.00  | 0.0030000                                                                    | 2100000.00                              | 0.0015000                                                                    | 1050000.00                          | 0.0007500                                                                    | 525000.00                               |
| Above<br>10000.00<br>to<br>20000.00 | 0.0030000                                                                    | 3000000.00                              | 0.0015000                                                                    | 1500000.00                          | 0.0007500                                                                    | 750000.00                               |
| Above<br>20000.00                   | 0.0030000                                                                    | 6000000.00                              | 0.0015000                                                                    | 3000000.00                          | 0.0007500                                                                    | 1500000.00                              |

Note:

 Consent for Establishment Fee has to be paid under Water Act, 1974 and Air Act, 1981 separately with the above rates, if the industry is having both Air & Water pollution. In case there is either water or air pollution, fee has to be paid under respective Acts only.

 Investment comprises of cost of land, building, plant & machinery as mentioned in the application.

3. In case of Change of Product mix application, 50% of the above mentioned CFE Fee has to be paid (on total project cost including enhanced project cost).

4. In case of issuing combined CFE & CFO orders in JNPC up to the validity period of existing CFO order, the industry has to pay the 50% of (CFE +CFO fee per year) for the remaining period leftover i.e. up to the validity of the existing CFO order. The industry has to pay the CFO fee for the entire year even though the validity is required for part of the year.

5. Fee once collected is not refundable. In case the CFE application is rejected, the fee shall be adjusted for the next CFE application filed by the same management, depending on the investment.

| Investmen                           | Red Category                                                                 |                                         | Orange Category                                                              |                                     | Green Category                                                               |                                         |
|-------------------------------------|------------------------------------------------------------------------------|-----------------------------------------|------------------------------------------------------------------------------|-------------------------------------|------------------------------------------------------------------------------|-----------------------------------------|
| t in Rs.<br>Cr                      | Rate of fee on<br>investment (%)<br>(Rounding off<br>to nearest<br>Rs.100/-) | With<br>Minimu<br>m<br>amount<br>of Rs. | Rate of fee on<br>investment (%)<br>(Rounding off<br>to nearest<br>Rs.100/-) | With<br>Minimum<br>amount<br>of Rs. | Rate of fee on<br>investment (%)<br>(Rounding off<br>to nearest<br>Rs.100/-) | With<br>Minimu<br>m<br>amount<br>of Rs. |
| 0 to 0.025                          | 0.4000000                                                                    | - 47 804                                | 0.2000000                                                                    | Vie.74                              | 0.1000000                                                                    |                                         |
| Above 0.025<br>to 0.25              | 0.080000                                                                     | 1000.00                                 | 0.0400000                                                                    | 500.00                              | 0.0200000                                                                    | 300.00                                  |
| Above 0.25<br>to 0.50               | 0.0500000                                                                    | 2000.00                                 | 0.0250000                                                                    | 1000.00                             | 0.0125000                                                                    | 500.00                                  |
| Above 0.50<br>to 1.00               | 0.0500000                                                                    | 2500.00                                 | 0.0250000                                                                    | 1300.00                             | 0.0125000                                                                    | 600.00                                  |
| Above 1.00<br>to 3.00               | 0.1500000                                                                    | 15000.00                                | 0.0750000                                                                    | 7500.00                             | 0.0375000                                                                    | 3900.00                                 |
| Above 3.00<br>to 5.00               | 0,1800000                                                                    | 45000.00                                | 0.0900000                                                                    | 22500.00                            | 0.0450000                                                                    | 11400.00                                |
| Above 5.00                          | 0,1800000                                                                    | 90000.00                                | 0.0900000                                                                    | 45000.00                            | 0.0450000                                                                    | 22500.00                                |
| Above 10.00                         | 0.0900000                                                                    | 180000.00                               | 0.0450000                                                                    | 90000.00                            | 0.0225000                                                                    | 45000.00                                |
| Above 25.00                         | 0.0600000                                                                    | 225000.00                               | 0.0300000                                                                    | 112500.00                           | 0.0150000                                                                    | 56400.00                                |
| Above 50.00                         | 0.0450000                                                                    | 300000.00                               | 0.0225000                                                                    | 150000.00                           | 0.0112500                                                                    | 75000.00                                |
| Above<br>700.00<br>to 500.00        | 0.0180000                                                                    | 450000.00                               | 0.0090000                                                                    | 225000.00                           | 0.0045000                                                                    | 112500.0                                |
| Above<br>500.00<br>to 1000.00       | 0.0150000                                                                    | 900000.00                               | 0.0075000                                                                    | 450000.00                           | 0.0037500                                                                    | 225000.0                                |
| Above<br>1000.00<br>to<br>5000.00   | 0.0042000                                                                    | 1500000.00                              | 0.0021000                                                                    | 750000.00                           | 0.0010500                                                                    | 375000.0                                |
| Above<br>5000.00<br>to<br>10000.00  | 0.0030000                                                                    | 2100000.00                              | 0.0015000                                                                    | 1050000.00                          | 0.0007500                                                                    | 525000.0                                |
| Above<br>10000.00<br>to<br>20000.00 | 0.0030000                                                                    | 3000000.00                              | 0.0015000                                                                    | 1500000.00                          | 0.0007500                                                                    | 750000.0                                |
| Above<br>20000.00                   | 0.0030000                                                                    | 6000000.00                              | 0.0015000                                                                    | 3000000.00                          | 0.0007500                                                                    | 1500000.0                               |

Note:

- Consent for Establishment Fee has to be paid under Water Act, 1974 and Air Act, 1981 separately with the above rates, if the industry is having both Air & Water pollution. In case there is either water or air pollution, fee has to be paid under respective Acts only.
- Investment comprises of cost of land, building, plant & machinery as mentioned in the application.
- In case of Change of Product mix application, 50% of the above mentioned CFE fee has to be paid (on total project cost including enhanced project cost).
- 4. In case of issuing combined CFE & CFO orders in JNPC up to the validity period of existing CFO order, the industry has to pay the S0% of (CFE + CFO fee per year) for the remaining period leftover i.e. up to the validity of the existing CFO order. The industry has to pay the CFO fee for the entire year even though the validity is required for part of the year.
- 5. Fee once collected is not refundable. In case the CFE application is rejected, the fee shall be adjusted for the next CFE application filed by the same management, depending on the investment.

#### REVISED CFE FEE STRUCTURE

## A. CONSENT FOR ESTABLISHMENT (CFE) FOR OIL & GAS SECTOR UNDER WATER (PREVENTION AND CONTROL OF POLLUTION) ACT, 1974 AND THE AIR (PREVENTION AND CONTROL OF POLLUTION) ACT, 1981;

| SI.No. | Activity                                                                  | CFE Fee                                                                            |
|--------|---------------------------------------------------------------------------|------------------------------------------------------------------------------------|
| 1.     | Oil & Gas exploration & development activities:                           | Fixed fee of Rs.25 Lakhs for each<br>facility irrespective of the project<br>cost. |
| 2.     | Oil & Gas production & processing<br>(including pre-processing) activity: | Rs.0.10/- (Ten paise) per Standard<br>Cubic meter of Natural Gas/Crude<br>OIL *    |

Note:

- Consented capacity per annum shall be taken into consideration for calculation of fee.\*
- Fee once collected is not refundable. In case the CFE application is rejected, the fee shall be adjusted for the next CFE application filed by the same management.

## B. CONSENT FOR ESTABLISHMENT (CFE) FOR MINING SECTOR UNITS UNDER WATER (PREVENTION AND CONTROL OF POLLUTION) ACT, 1974 AND THE AIR (PREVENTION AND CONTROL OF POLLUTION) ACT, 1981:

| SL. No. | Material                                                                                                    | CFE fee                                                                                                    |
|---------|----------------------------------------------------------------------------------------------------|----------------------------------------------------------------------------------------------------|
| 1.      | Gravel, Vermiculite, Limestone, Road<br>Metal & Building stone, Silica, Slate<br>Stone                            | Rs. 2.50 (Two rupees fifty paise) per<br>m <sup>2</sup> of production (or)<br>Rs. 5,000/- per acre of mine lease<br>area, whichever is higher |
| 2.      | Dolomite, Feldspar, Garnet, Quartz                                                                                | Rs. 5/- per m <sup>2</sup> of production (or)<br>Rs. 10,000/- per acre of mine lease<br>area, whichever is higher.                            |
| 3.      | Laterite, Bentonite, China Clay,<br>Pyrophylite, white clay, Fire Clay, Ball<br>clay, Mosaic chips                | Rs. 10/- per m <sup>1</sup> of production (or)<br>Rs.20,000/- per acre of mine lease<br>area, whichever is higher                             |
| 4.      | Iron ore, Steatite, Granite, Color<br>Granite, Manganese, Barites, Black<br>Granite, Mica, Gold, Uranium, Silver. | Rs. 15/ per m <sup>3</sup> of production (or)<br>Rs. 30,000/ per acre of mine lease<br>area, whichever is higher                              |
| 5.      | Any other material not listed above                                                                               | Rs. 10/- per m3 of production (or)<br>Rs. 20,000/- per acre of mine lease<br>area; whichever is higher                                        |
| 6.      | Mineral prospecting and exploration                                                                               | Rs. 5,000/- per acre of the area.<br>Irrespective of the material.                                                                            |

Note:

- Consented capacity per annum shall be taken into consideration for calculation of Consent fee.
- Consent fee once collected is not refundable. In case the CFE application is rejected, the Consent fee shall be adjusted for the next CFE application filed by the same management.